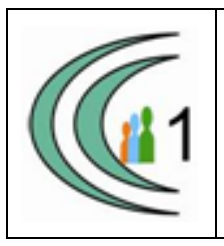

## Istituto Comprensivo Cantù 1 Ambito Territoriale 11

Via Manzoni, 19 – 22063 CANTÚ tel. 031 712396 e mail: coic823008@pec.istruzione.it - coic823008@istruzione.it C.F. 81003810132 – codice univoco: UF1VF2 www.comprensivocantu.edu.it

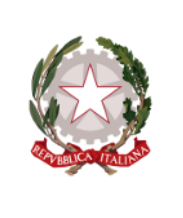

Comunicazione n.51 a.s. 2020 -2021

Ai genitori degli alunni Scuola secondaria di I grado "P.Tibaldi"

## Oggetto: Ricevimento secondo quadrimestre

Si comunica che **dal giorno 15 febbraio 2021** riprenderanno i colloqui individuali con i Docenti, **fino al giorno 28 maggio 2021.** 

Le prenotazioni dei colloqui non avverranno più tramite mail ma tramite Registro Elettronico.

I colloqui avverranno invece sempre via Meet, accedendo tramite Classroom, come in precedenza.

Per prenotare seguire le istruzioni allegate.

Si ringrazia per la collaborazione.

Cordiali saluti.

Il Dirigente Scolastico Prof.ssa Sonia Peverelli

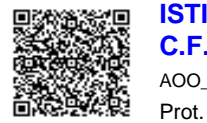

**ISTITUTO COMPRENSIVO CANTU 1 C.F. 81003810132 C.M. COIC823008** AOO\_CO\_0001 - Protocollo Generale Prot. 0001680/U del 11/02/2021 13:08:33

## ISTRUZIONI PER LA PRENOTAZIONE DEI COLLOQUI

## II quadrimestre

• Accedere al registro elettronico e cliccare su «prenotazione colloqui»

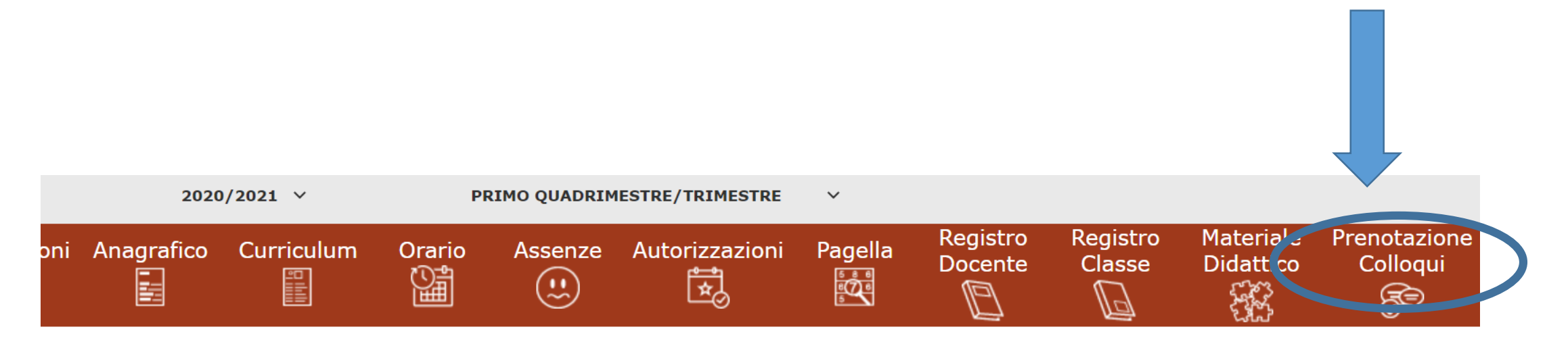

Selezionare prima un Alunno, poi selezionare i dati da visualizzare cliccando su una delle icone sopra

• Apparirà il nominativo del docente coordinatore con la data e l'orario in cui è possibile prenotare, fino ad esaurimento degli spazi disponibili

| Legenda simboli:<br>Comunicazioni da leggere<br>Assenze da giustificare<br>Permessi da autorizzare |                        |                       |                                                 |                  |                 |         |                 |         |                 |         |                 |         |
|----------------------------------------------------------------------------------------------------|------------------------|-----------------------|-------------------------------------------------|------------------|-----------------|---------|-----------------|---------|-----------------|---------|-----------------|---------|
|                                                                                                    | Docente                | Materia               | Sede / Modalità                                 | Giorno<br>Orario | l Data          |         | ll Data         |         | III Data        |         | IV Data         |         |
|                                                                                                    |                        |                       |                                                 |                  | Posto           | Prenota | Posto           | Prenota | Posto           | Prenota | Posto           | Prenota |
|                                                                                                    | Inzaghi<br>Mariagrazia | STRUMENTO<br>MUSICALE | SCUOLA SECONDARIA DI 1°<br>GRADO-VIA MANZONI,19 | Mercoledi        | 02/12/2020 24   |         |                 |         |                 |         |                 |         |
|                                                                                                    |                        |                       |                                                 | 16:30 -<br>18:30 | 1 (≃16:30) ➤ NO |         | Non disponibile |         | Non disponibile |         | Non disponibile |         |

Cliccare sul pulsante 묘 in alto a destra per confermare le prenotazioni.

• Scegliere dal menù a tendina l'orario desiderato

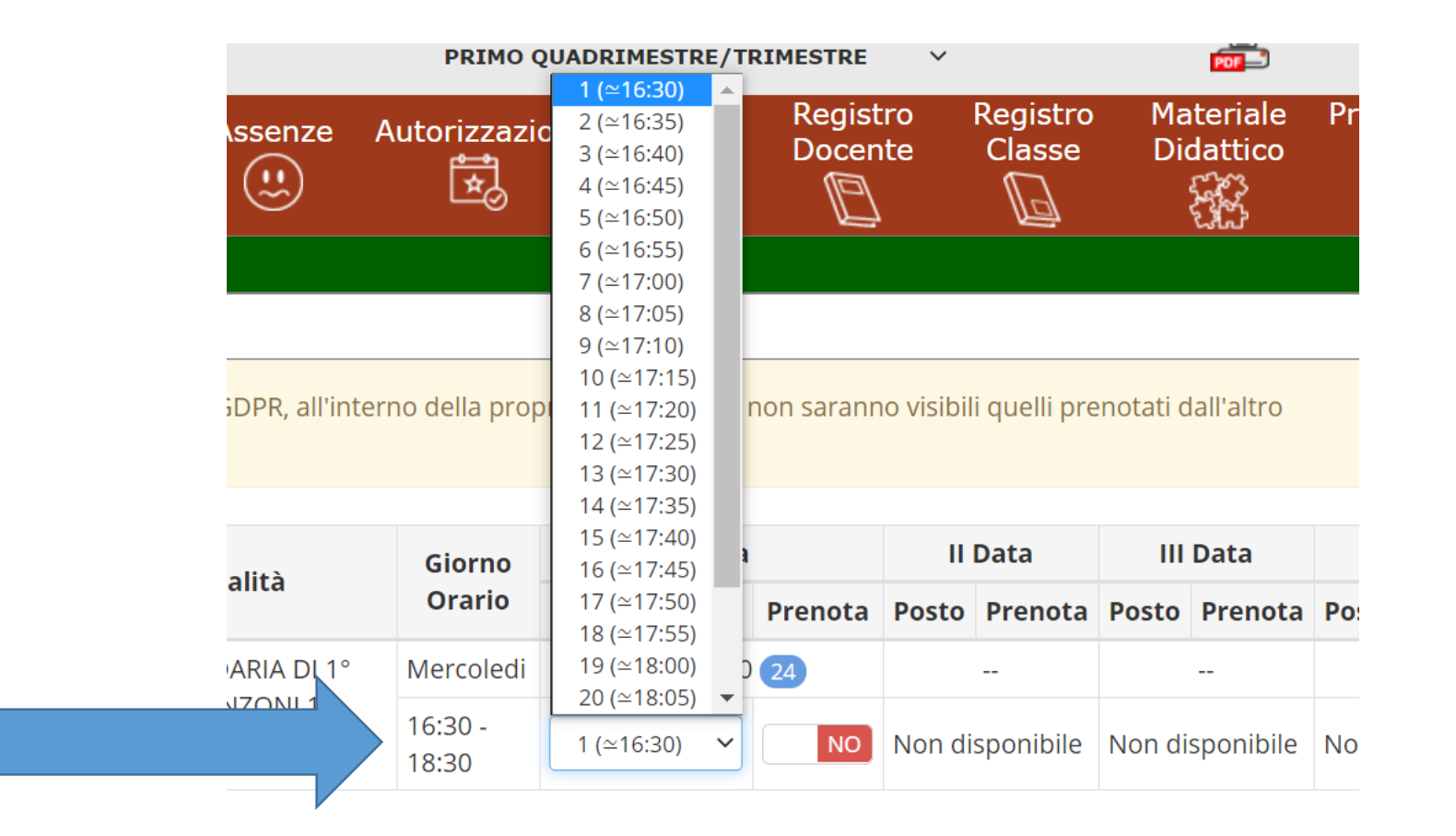

• Quindi cliccare su «prenota», facendo apparire la scritta in verde «si»

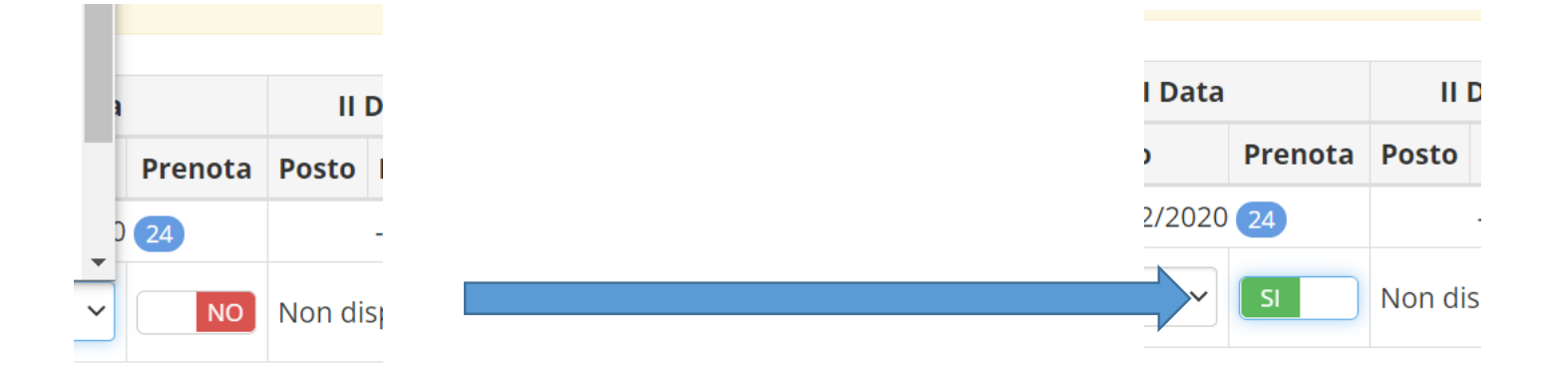

• Cliccare sul pulsante «salva» per confermare le prenotazioni

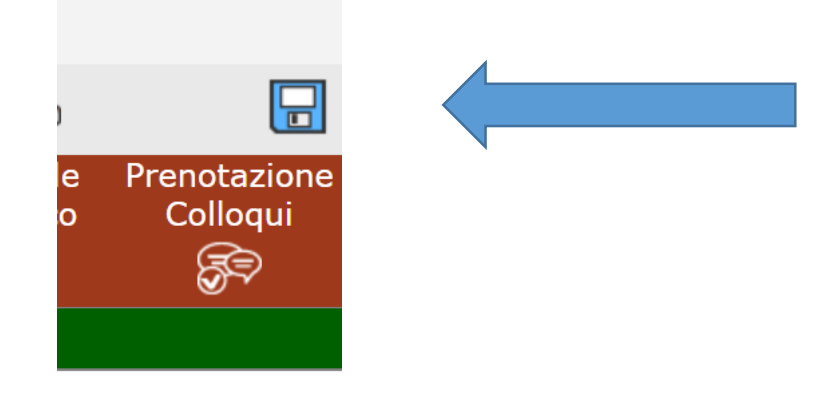

 Per annullare una prenotazione tornare su questa schermata e premere «no»

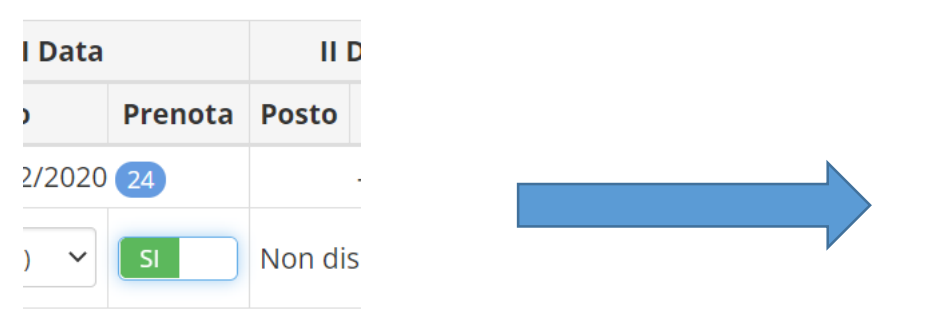

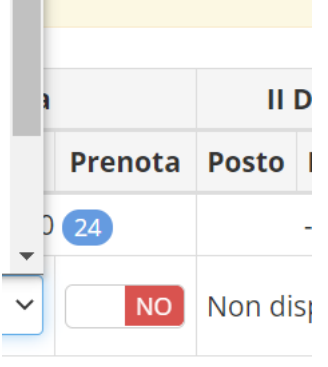

- Per modificare una prenotazione tornare su questa schermata, modificare l'orario e premere «salva»
- Se non appaiono orari prenotabili, gli spazi disponibili per i colloqui per quel giorno sono esauriti.

- Il giorno dell'appuntamento, all'orario indicato, accedere a Classroom, nel corso del Docente con cui si ha l'appuntamento
- Cliccare sul simbolo di Meet per accedere al colloquio

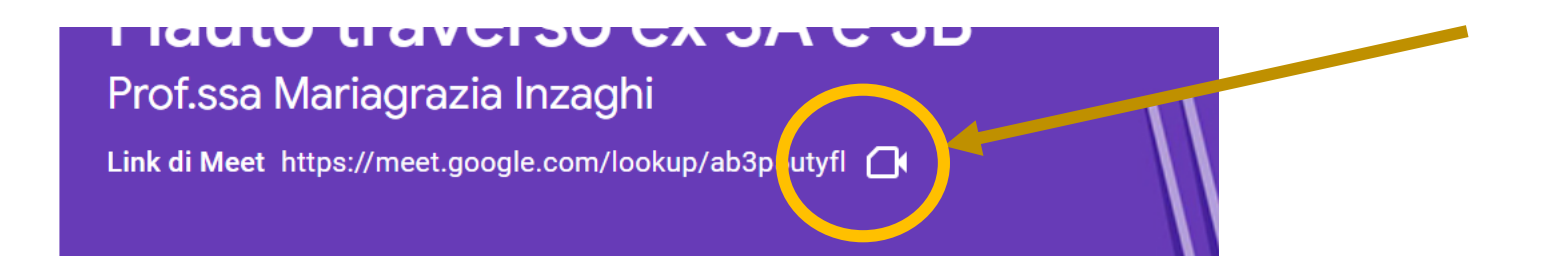

ATTENZIONE: il docente ammetterà il genitore solo dopo aver concluso il colloquio precedente. Non abbandonare la riunione, ma attendere.